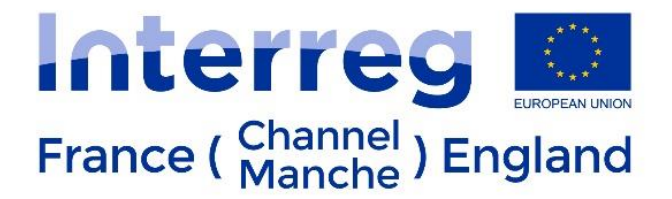

## **Project Modifications**

# Guidance for LPs on how to request and process modifications to their projects on eMS

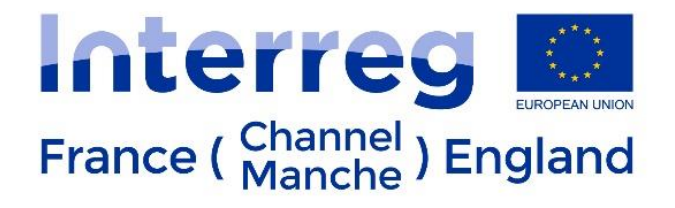

## Contents

| 1. | Requesting a modification                 | 3    |
|----|-------------------------------------------|------|
| 2. | Modification Request Decision (by the JS) | 7    |
| 3. | Modifying your Application Form           | 9    |
| 4. | JS Review of your modifications           | . 12 |
| 5. | JS decision                               | . 13 |

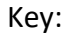

LP action

JS action

Neutral

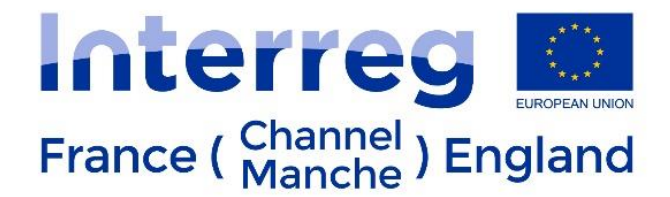

## 1. Requesting a modification

After the LP has discussed the request with the Finance and Appraisal Officer/Joint Secretariat and the FAO/JS confirms that a request for changes procedure can be started, the LP can begin the procedure on eMS.

The modification request can be accessed from the Application Form section of eMS.

|                                                       | Fig.1: How to                                                                                                    | access the 'Appl                                    | lication Form' on the | left hand-side mer | าน                     |  |
|-------------------------------------------------------|----------------------------------------------------------------------------------------------------|-----------------------------------------------------|-----------------------|--------------------|------------------------|--|
| From your<br>reporting section,<br>click on           | France ( Channel ) England                                                                                                    | AF Modif in eMS by LPs direct                       |                       |                    | 91 Application Forr    |  |
| 'Application Form'<br>on the left hand-<br>side menu. | <ul> <li>Project livingtables</li> <li>Project global loe</li> <li>Application form</li> <li>Supplementary information</li> </ul> | I AM the LP MA CA AA Select role LP Project reports |                       |                    | <i>i</i>               |  |
|                                                       |                                                                                                    | Report                                              | Report start date     | Report end date    | State                  |  |
|                                                       | • Exit                                                                                                    | Period 1 01.                                        | 01.2014 - 31.12.2016  |                    |                        |  |
|                                                       | Exit to CA-confirmation                                                                                                    | Report 1.1                                          | 01.01.2014            | 31.12.2016         | Report submitted to CA |  |
|                                                       | <sup>39</sup> generation                                                                                                    | Report 1.2                                          | 01.01.2014            | 31.12.2016         | Report submitted to CA |  |
|                                                       |                                                                                                    | Report 1.3                                          | 01.01.2014            | 31.12.2016         | Report submitted to CA |  |

Please note the version number of your AF and the read-only mode:

Fig.2: Notification on screen alerting the user the Application Form is on Read-only mode.

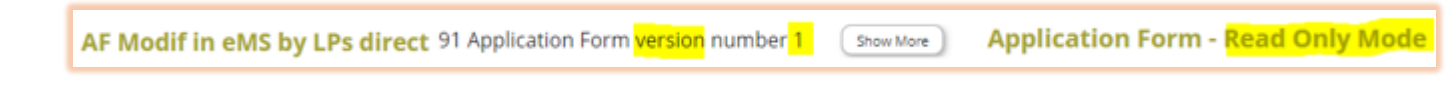

## Fig.3: How to access the 'Modification Request Overview' on the left-hand-side menu.

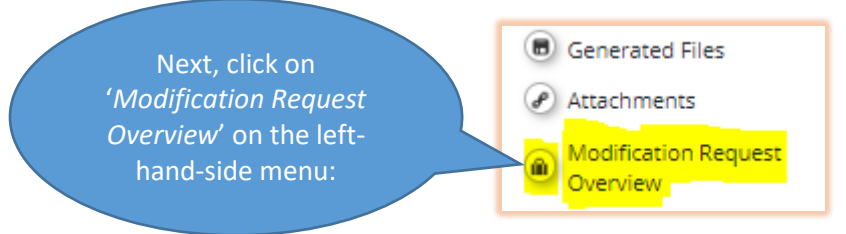

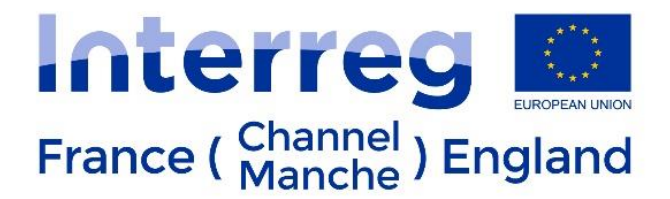

### Fig.4: Modification Request details and access to request a modification.

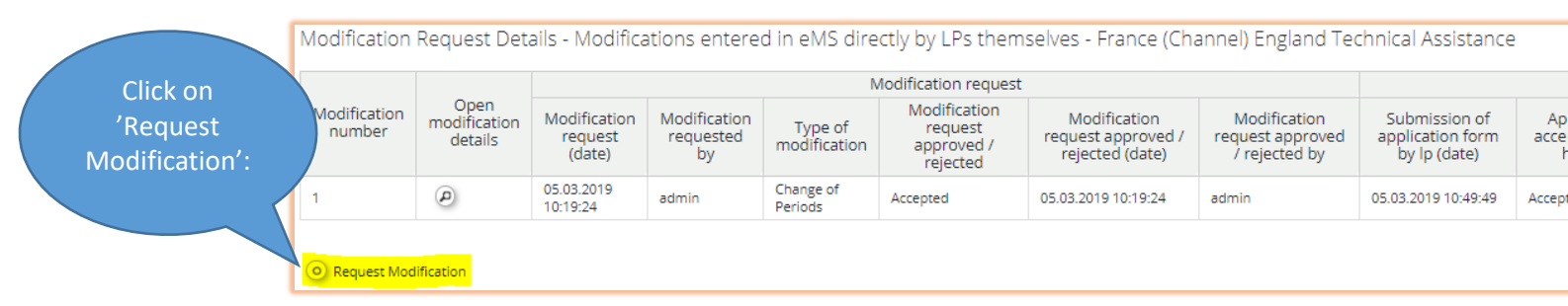

## A pop-up window will appear:

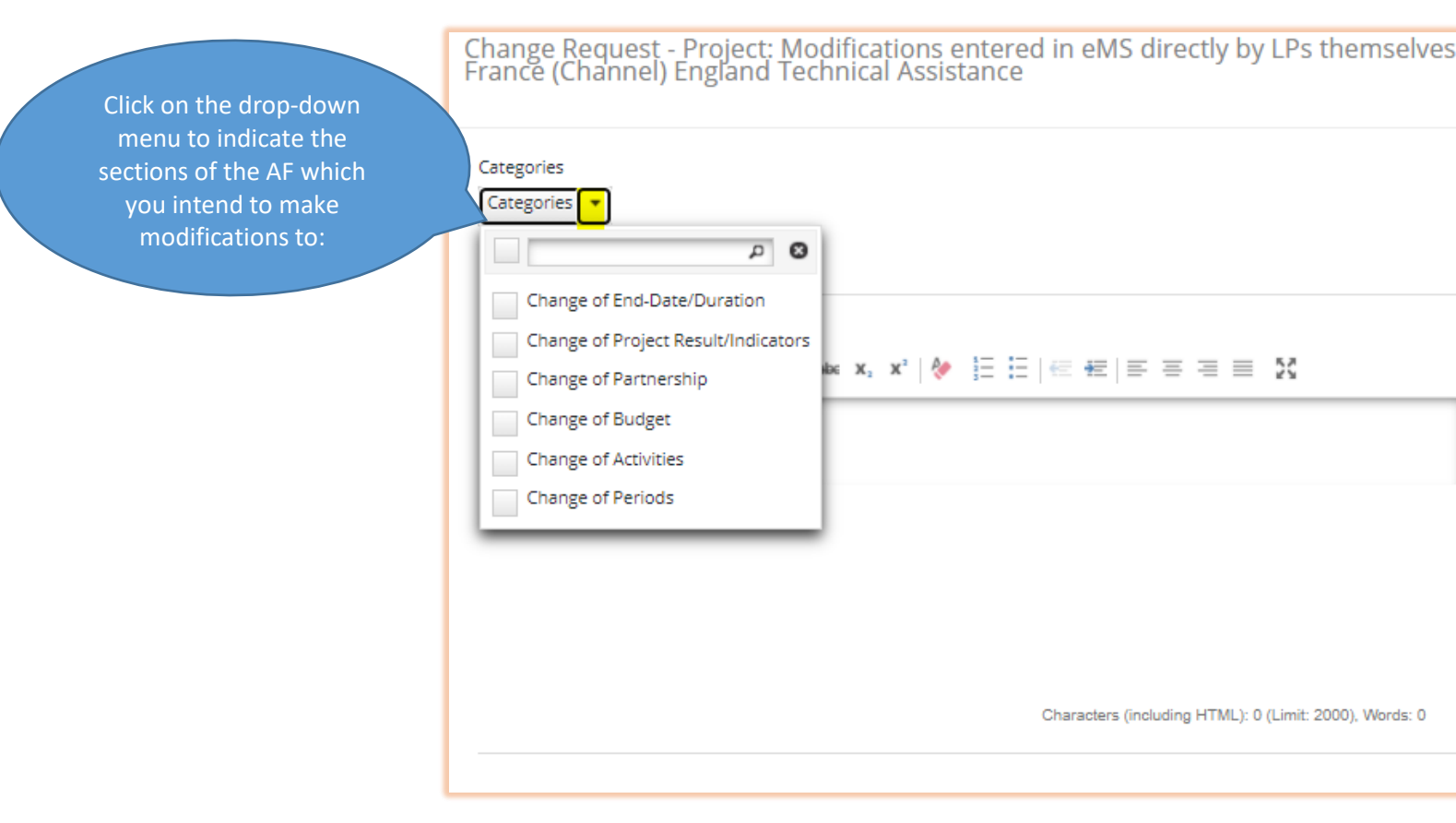

## Fig.5: Types of changes to the Application Form in the drop-down menu.

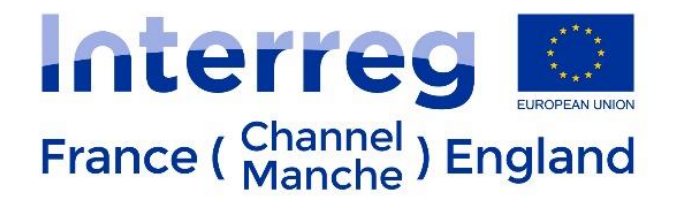

| Change of End-Date/Duration                                            | = section A, 'Project Overview' tab                                                                                    |
|------------------------------------------------------------------------|----------------------------------------------------------------------------------------------------|
| Change of Project Result/Indicators                                    | = section C, 'Project Description' tab                                                                                 |
|                                                                        | = section A, ' <i>Project Overview</i> ' tab, <u>IF</u> Programme Priority and/or Specific Objective have also changed |
| Please note that if it is Output Indicato (section D, 'Workplan' tab). | rs that you wish to change, you will need to select 'Change of Activities'                                             |

= section D, 'Workplan' tab

| Change of Partnership | = section B, ' <i>Partners</i> ' tab |
|-----------------------|--------------------------------------|
| Change of Budget      | = section E, 'Project Budget' tab    |
| Change of Activities  | = section D, 'Workplan' tab          |

Fig.6: 'Categories' drop-down menu.

Once you have ticked the sections which you wish to be able to modify, click on the 'Categories' arrow again or the cross to close the drop-down menu:

**Change of Periods** 

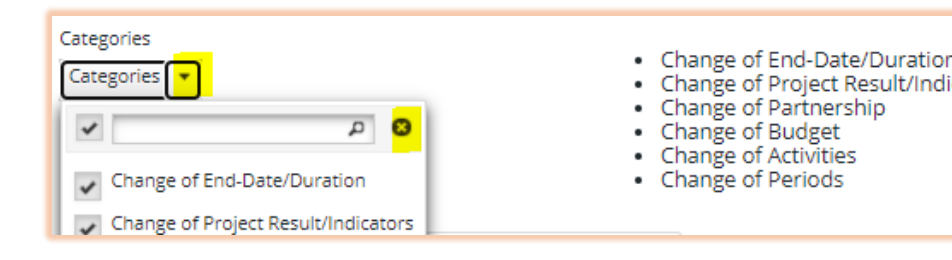

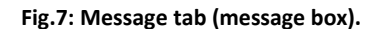

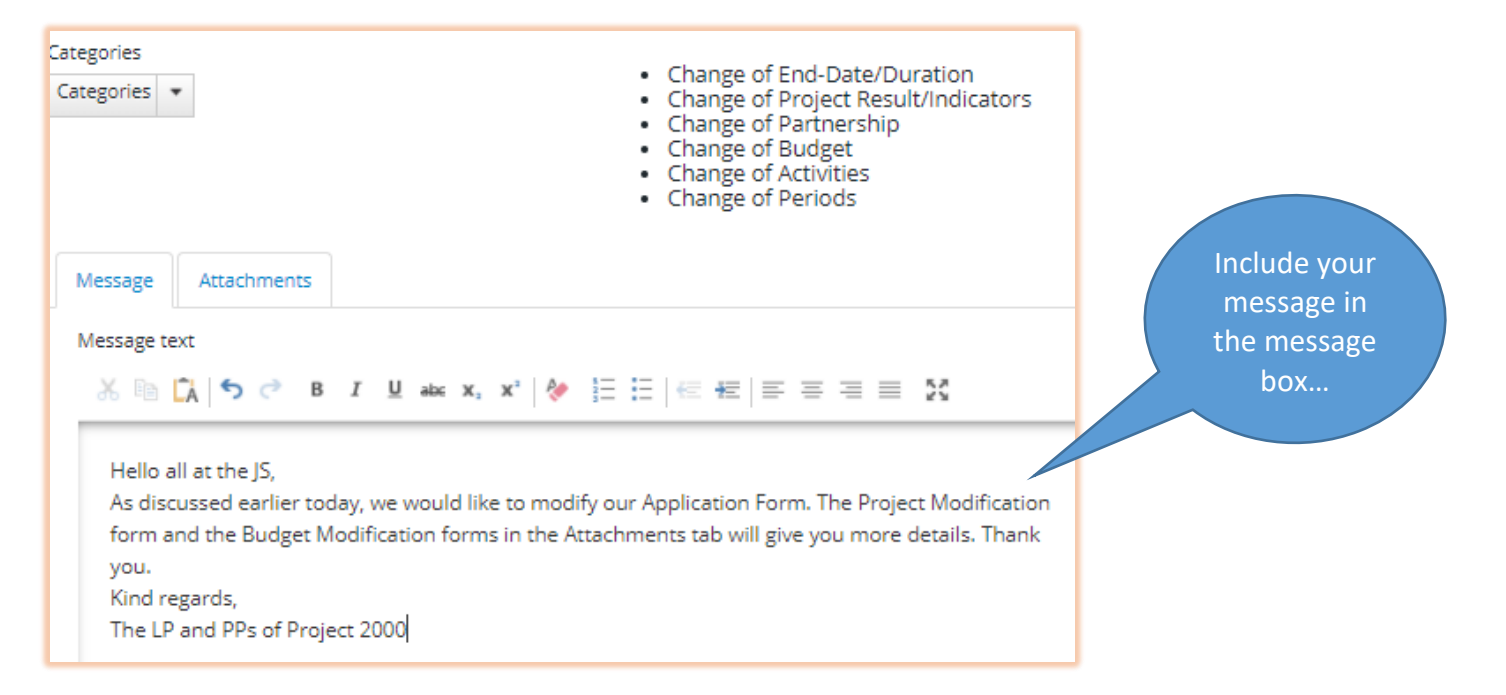

France ( Channel ) England

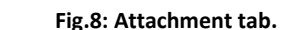

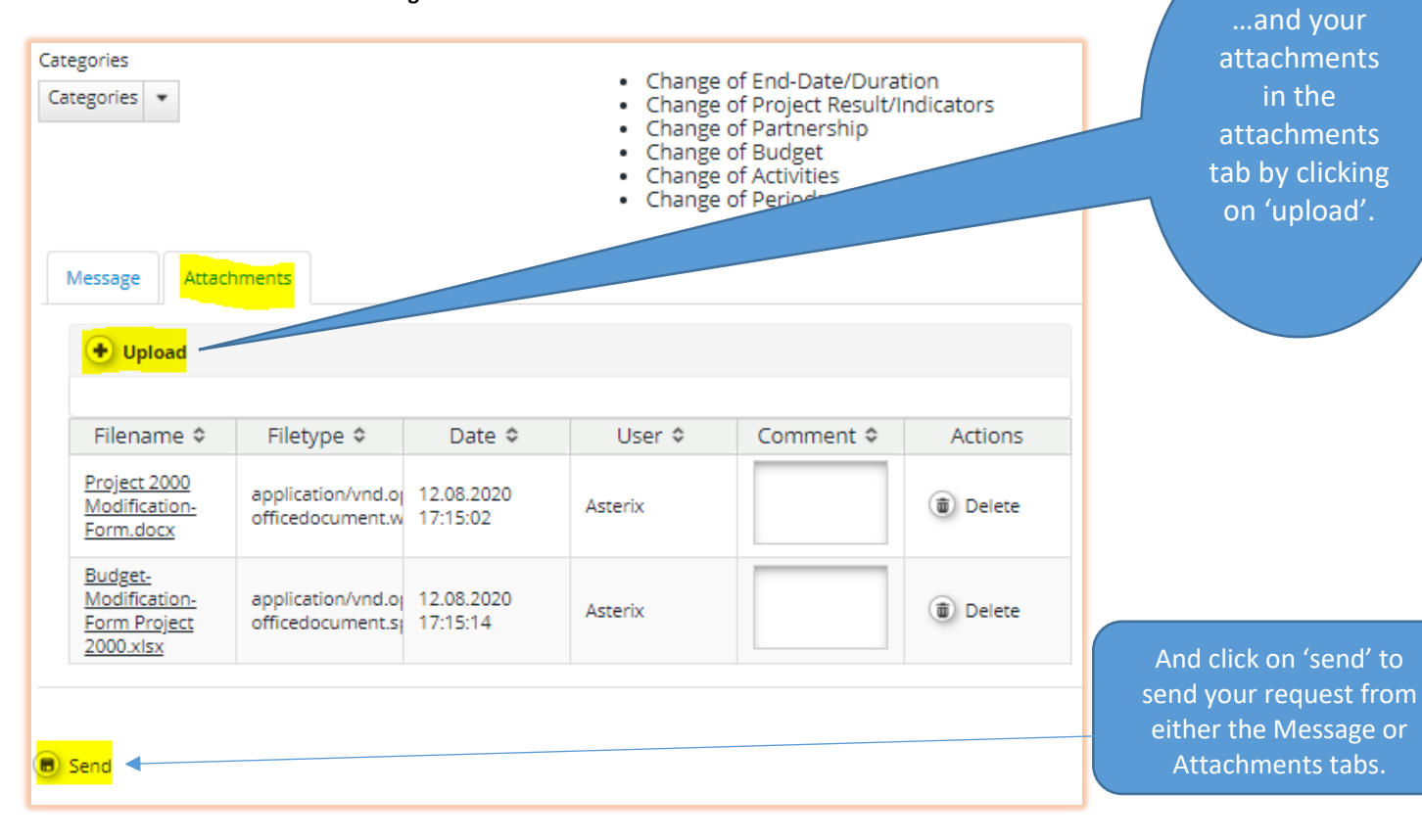

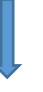

Fig.9: Confirmation on screen that the request has been sent.

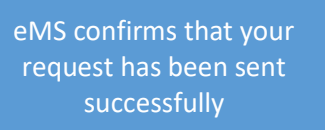

# AF Modif in eMS by LPs direct

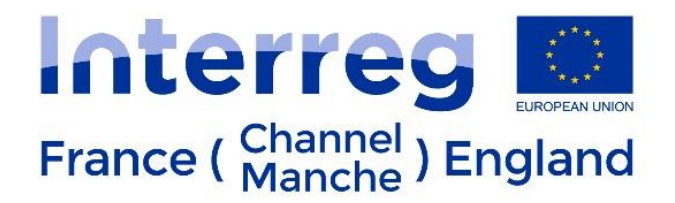

## Fig.10: Modification Request Details

Your 'Modification Request Overview' now shows like this with details of the modification request. You can also open the modification details tab.

| Modification<br>number | Open<br>modification<br>details | Modification request              |                                 |                                                                                                    |                                                   |                                                          |                                                      |
|------------------------|---------------------------------|-----------------------------------|---------------------------------|----------------------------------------------------------------------------------------------------|---------------------------------------------------|----------------------------------------------------------|------------------------------------------------------|
|                        |                                 | Modification<br>request<br>(date) | Modification<br>requested<br>by | Type of modification                                                                                                    | Modification<br>request<br>approved /<br>rejected | Modification<br>request<br>approved /<br>rejected (date) | Modification<br>request<br>approved /<br>rejected by |
|                        | P                               | 12.08.2020<br>17:24:45            | Asterix                         | Change of Periods, Change of Activities, Change of<br>Budget, Change of End-Date/Duration, Change of<br>Partnership, Change of Project Result/Indicators | New                                               |                                                          |                                                      |
|                        | P                               | 05.03.2019<br>10:19:24            | admin                           | Change of Periods                                                                                                    | Accepted                                          | 05.03.2019<br>10:19:24                                   | admin                                                |

## 2. Modification Request Decision (by the JS)

Fig.11: Modification request decision by the JS – drop-down list to confirm the state of the modification

 The JS will review your request and the attachments and decide whether to open up the AF for you to modify or not.
 Sate

 Image: Mark the attachments and decide whether to open up the AF for you to modify or not.
 B
 I
 Mark the mark the mark

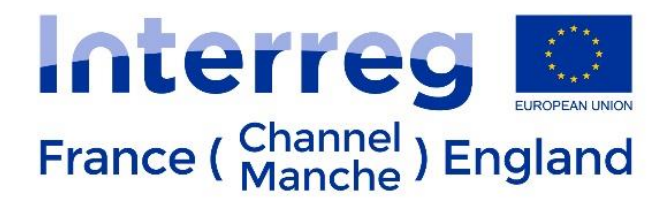

### Fig.12: 'Submit Evaluation' button.

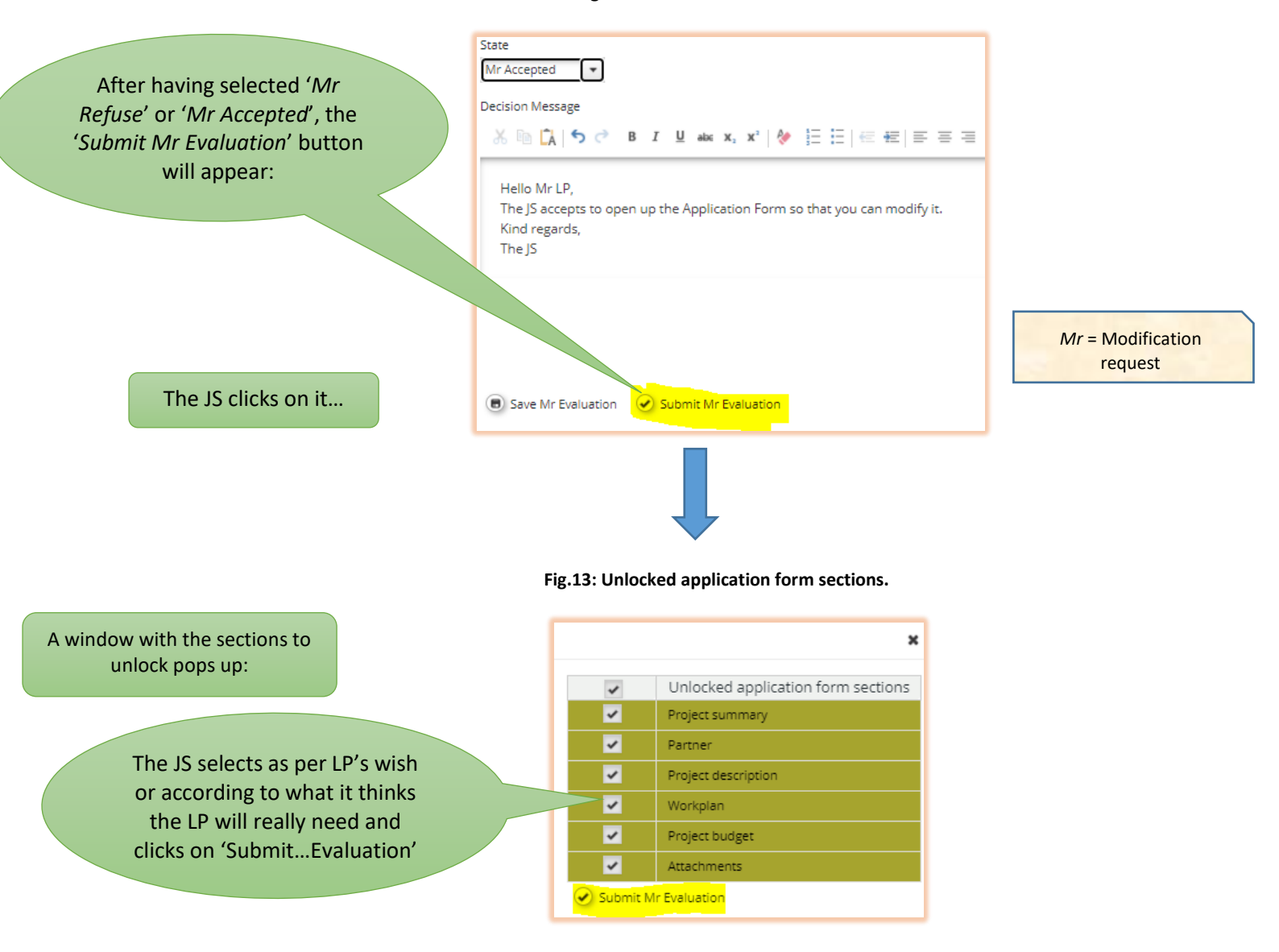

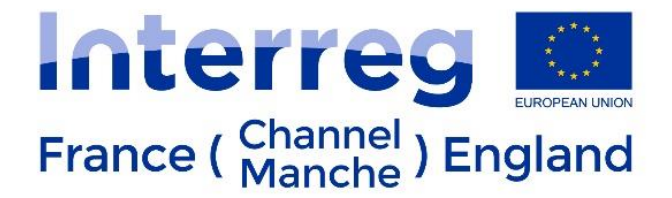

## 3. Modifying your Application Form

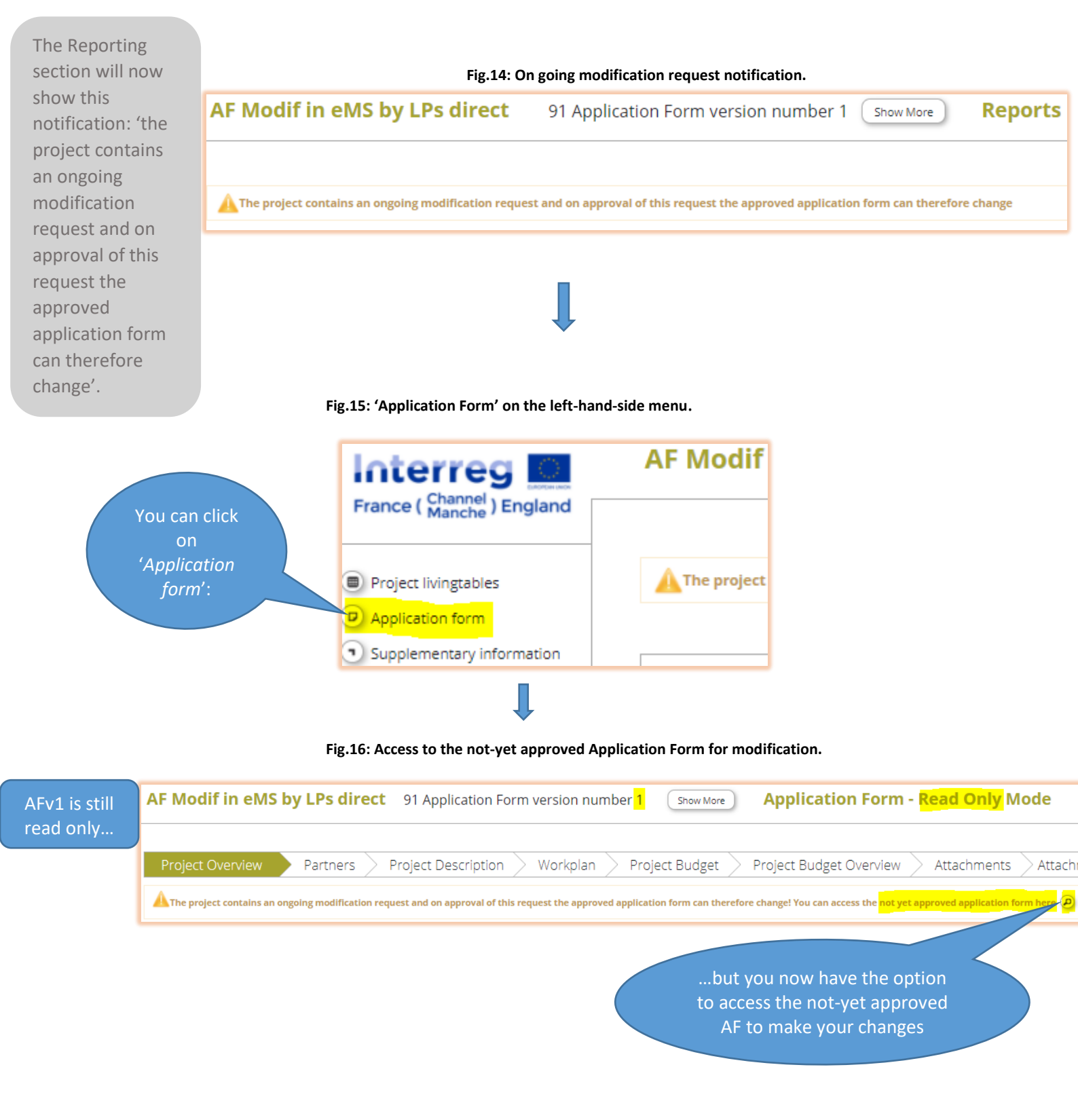

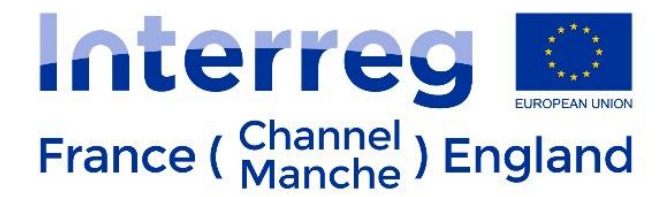

Click on that magnifying glass and you are taken to AFv2 which you can edit:

Fig.17: Access to Application Form V2 which can be edited.

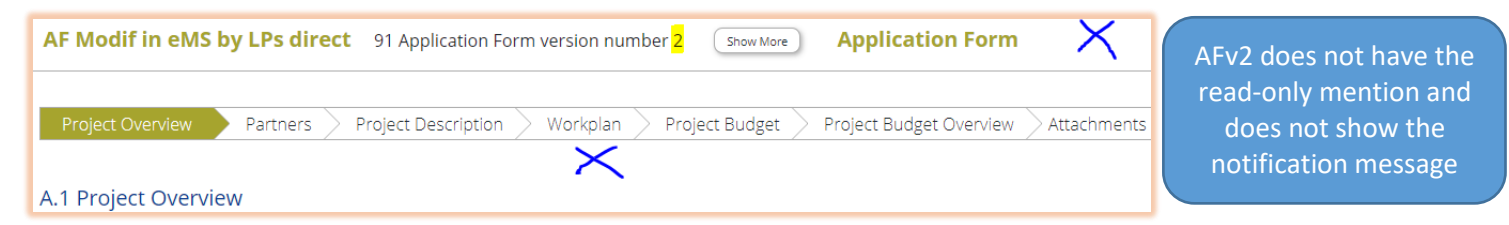

Modify your AF as agreed with the JS.

This can take as little as a few minutes for a simple administrative modification up to a few days for technical or fundamental modifications with a lot of data to change, add, or remove.

Fig.18: 'Check modification' button on the left-hand-side menu.

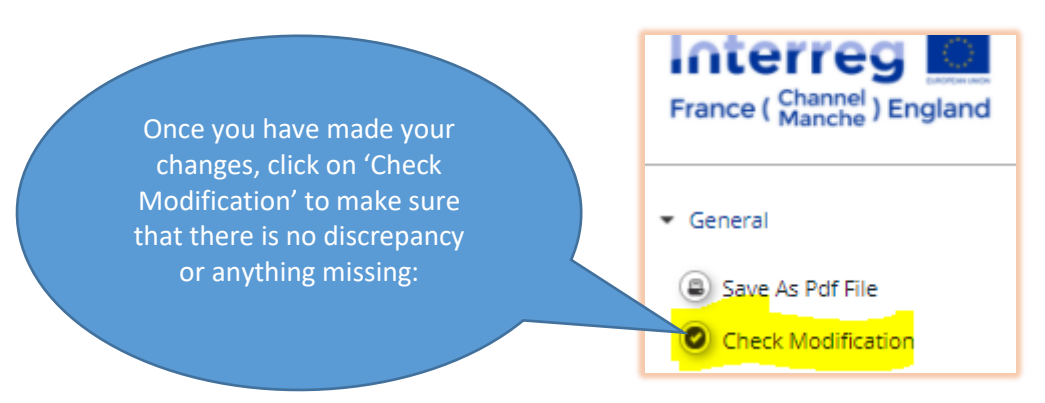

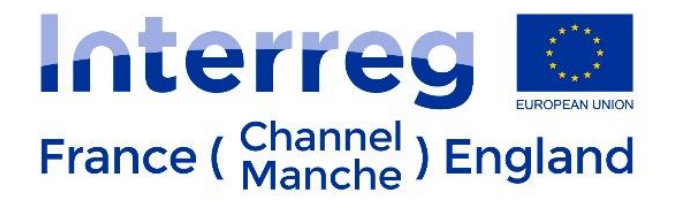

Correct as necessary if there are error messages:

Fig.19: Error message on screen.

Contributions of partner 'I AM the LP and PP1 of project AF Modif in eMS directly by LPs themselves' Do not match the target value The amounts entered on the "E.1 project budget per period" section do not match with the total budget ERDF (15.744.489,43 € ≠ 16.055.179,18 € )

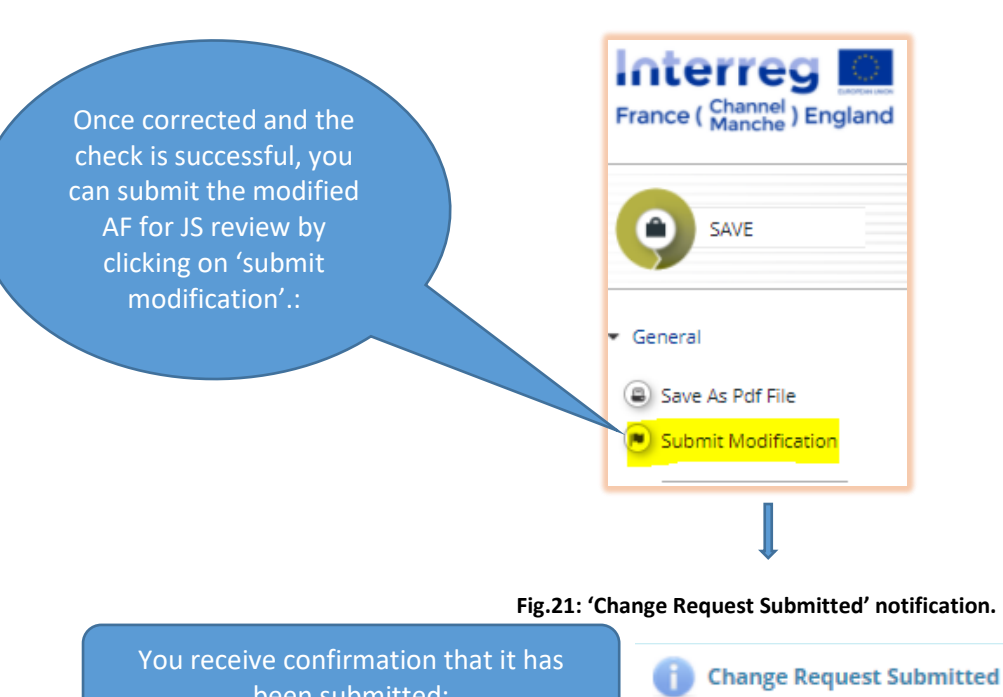

Fig.20: 'Submit modification' button on the left-hand-side menu.

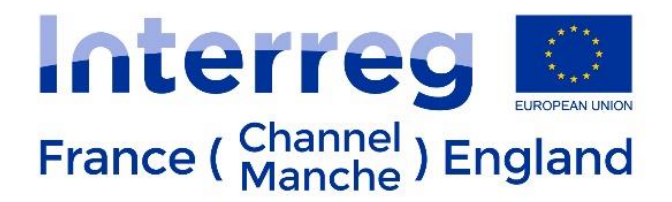

## Fig.22: Modification Request details.

The modification table (from 'Modification Request Overview') is filled automatically as the different stages are completed:

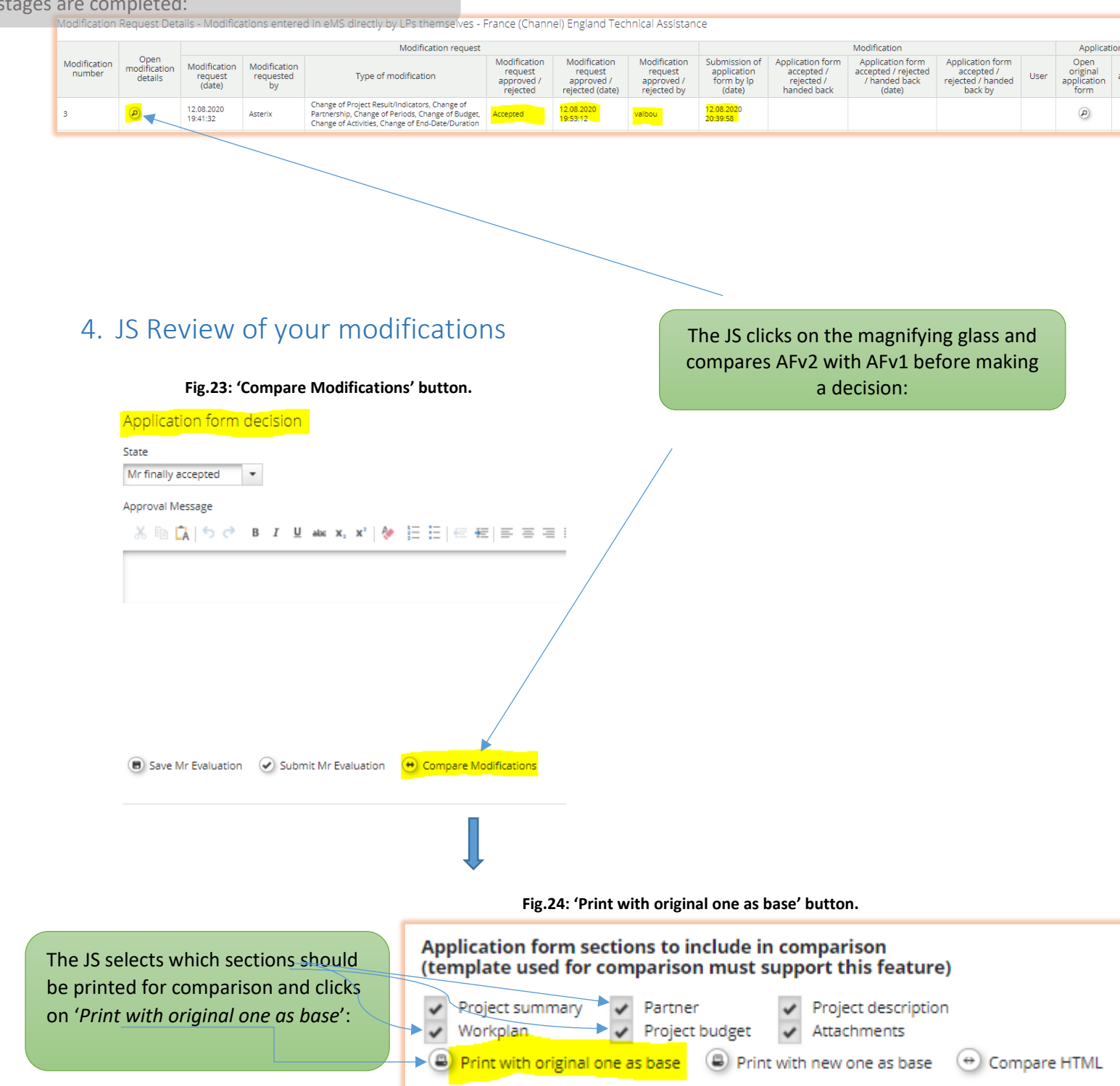

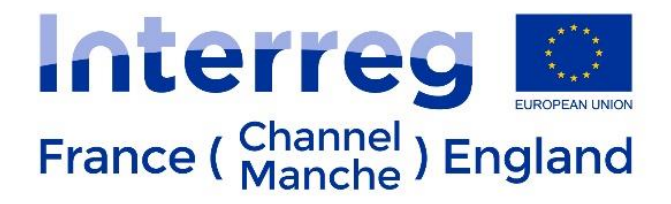

### Fig.25: Notification of changes to the Application Form.

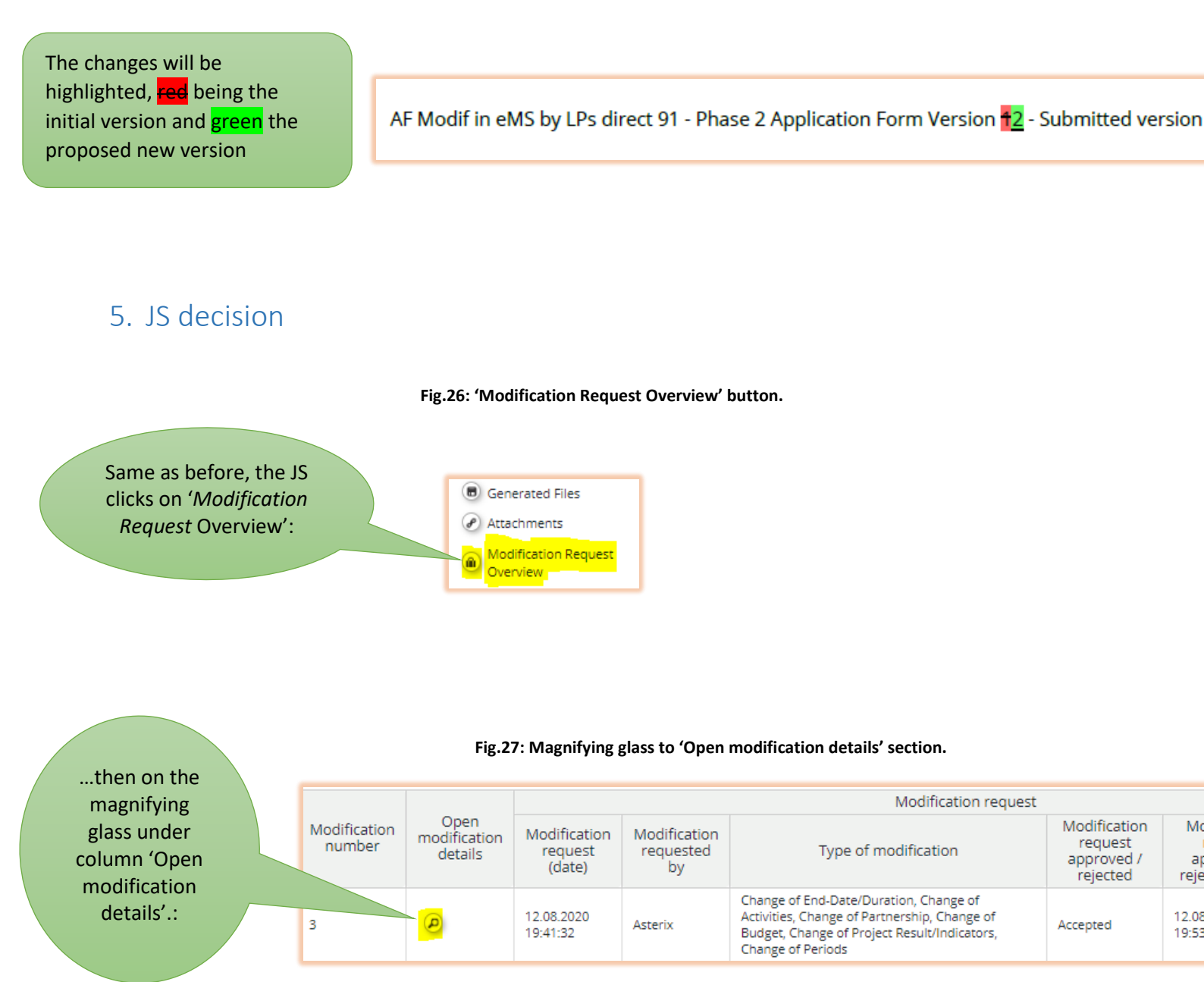

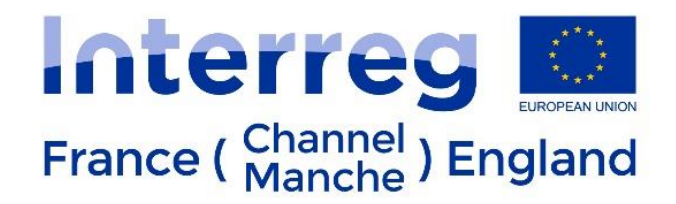

### Fig.28: 'Submit Evaluation' button.

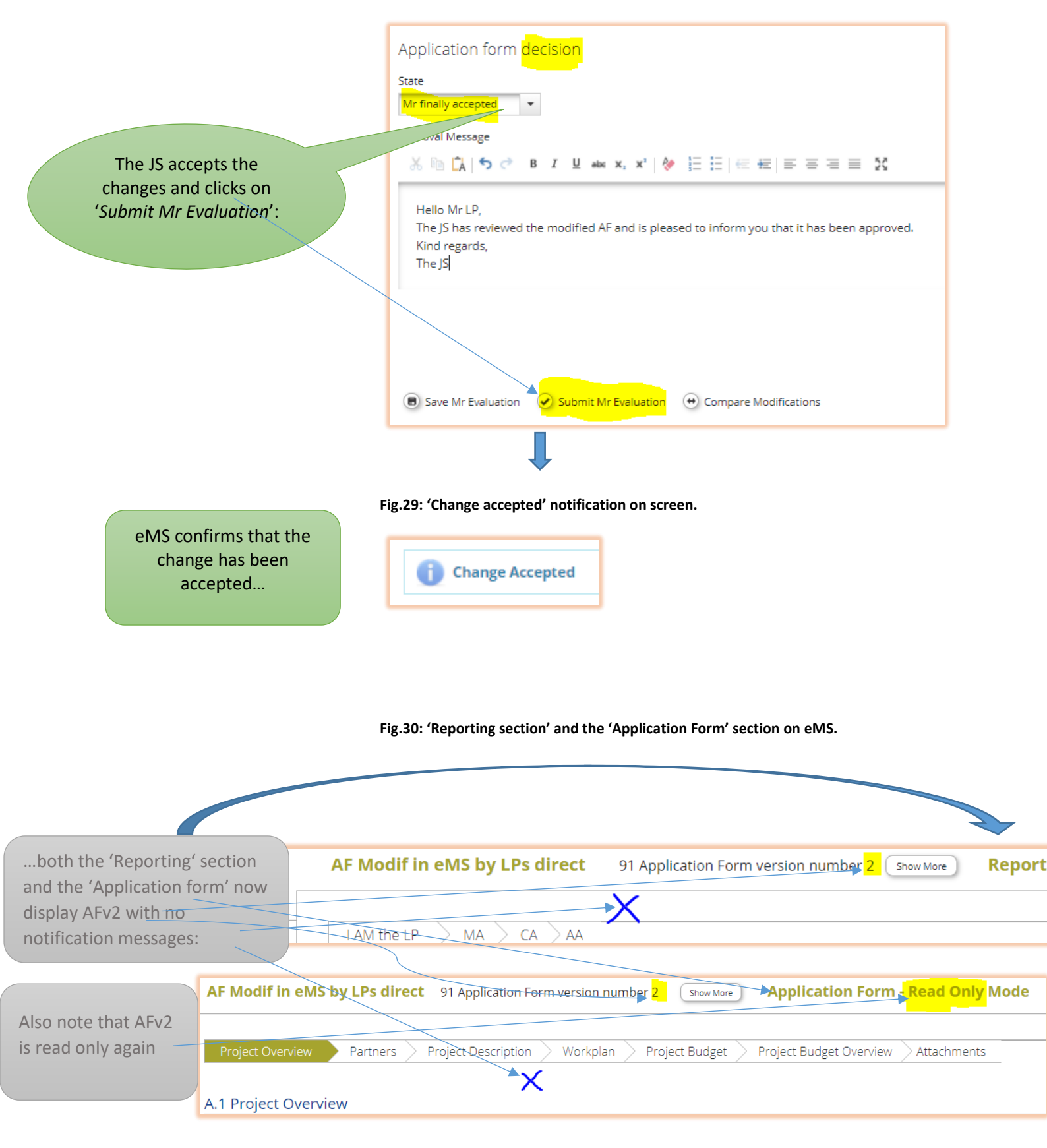